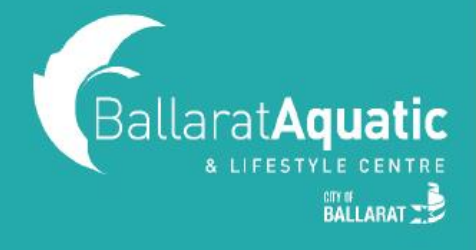

**1)** To log into the BALC Online Portal, visit <u>https://www.ballarataquaticcentre.com/member-portal/</u> and click the **BALC Online Portal Log In** button.

**2)** Enter your log in details. This is the email address and password used to enrol your child. If you do not remember your password, please click 'Forgot Password'.

**3)** To view your upcoming classes, click 'My Bookings'. This screen will show you a list of all classes your child/ren are currently enrolled in.

| BallaratAqu    |                         | E Book G My Bookings                                                            | Account | Log out $$         |
|----------------|-------------------------|---------------------------------------------------------------------------------|---------|--------------------|
| Reserved       | d classes               |                                                                                 |         |                    |
| Future booking | gs                      |                                                                                 |         | Add to my calendar |
| 10:00 AM       | WEDNESDAY<br>27/01/2021 | WONDER 1  Ballarat Aquatic and Lifestyle Centre / Multi Purpose Pool - Lane 5   | AS      | Manage bookings    |
| 04:00 PM       | FRIDAY<br>29/01/2021    | JUMP GYMNASTICS<br>Ballarat Aquatic and Lifestyle Centre / Gymnastics Lessons   | AS      | Manage bookings    |
| 10:00 AM       | WEDNESDAY<br>03/02/2021 | WONDER 1  Ballarat Aquatic and Lifestyle Centre / Multi Purpose Pool - Lane 5   | AS      | Manage bookings    |
| 04:00 PM       | FRIDAY<br>05/02/2021    | JUMP GYMNASTICS<br>Ballarat Aquatic and Lifestyle Centre / Gymnastics Lessons   | AS      | Manage bookings    |
| 10:00 AM       | WEDNESDAY<br>10/02/2021 | WONDER 1<br>Ballarat Aquatic and Lifestyle Centre / Multi Purpose Pool - Lane 5 | AS      | Manage bookings    |
| 04:00 PM       | FRIDAY<br>12/02/2021    | JUMP GYMNASTICS                                                                 | AS      | Manage bookings    |

**4)** To secure this class, you will need to add Direct Debit details to your account. To do this, select 'Account' and 'Payment settings'.

| BallaratAquatic       |             | B              | look 🛱 Mj   | y Bookings 요크      | Account          |                         | Log out $\ominus$      |
|-----------------------|-------------|----------------|-------------|--------------------|------------------|-------------------------|------------------------|
|                       | Payments Co | ntract details | My products | Friends and family | Payment settings |                         |                        |
|                       |             |                | AB Alana    | ٢                  |                  | •                       |                        |
|                       |             |                | You have    | e no contract.     |                  |                         |                        |
| SAVED PAYMENT METHODS |             |                |             |                    |                  | (#) Your payment detail | s are stored securely. |
| Cash                  |             |                |             |                    |                  |                         | Delete                 |
|                       |             |                |             |                    |                  |                         |                        |
|                       |             |                |             | Add new pa         | ayment method    |                         | €                      |
|                       |             |                |             |                    |                  |                         |                        |

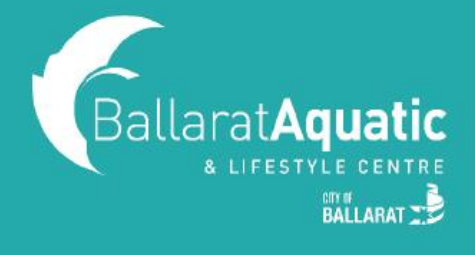

If you have previously added your payment details in the Online Portal (e.g. for a casual swim or Group Fitness class) a saved payment method will already be listed under your account. You must now link this payment method to your child's account. Please skip to Step 9 to link your child to this payment method.

5) Make sure your name is selected (NOT your child's name) and select 'Add new payment method'.

|                       | Estimation Book Bookings Beau Account                                     | Log out 🗧                                |
|-----------------------|---------------------------------------------------------------------------|------------------------------------------|
|                       | Payments Contract details My products Friends and family Payment settings | s Edit profile                           |
|                       | AB Alana                                                                  |                                          |
|                       | You have no contract.                                                     |                                          |
| SAVED PAYMENT METHODS |                                                                           | Your payment details are stored securely |
| Cash                  |                                                                           | Delete                                   |
|                       |                                                                           |                                          |
|                       | Add new payment method                                                    | •                                        |
|                       |                                                                           |                                          |

6) Choose either 'Debit/Credit Card' or 'Bank Account' and click 'Next'.

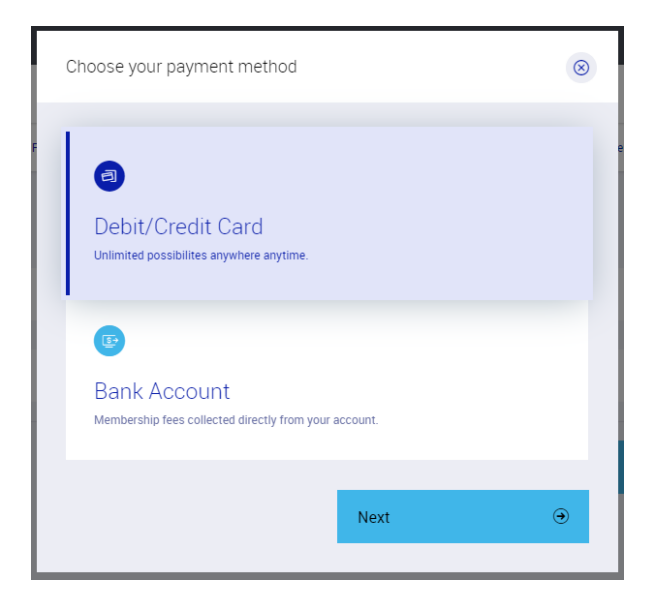

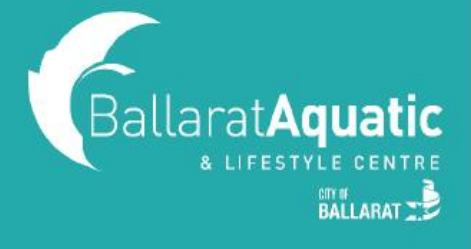

7) Enter your card details or BSB and Account Number and click 'Next'.

| Type your card da             | ata        |                        | 8          |
|-------------------------------|------------|------------------------|------------|
| Name on card<br>Alana Surname | 2          |                        |            |
| Card number<br>4501 3582 486  | 5 1659     | Expiry date<br>12/2021 |            |
|                               |            |                        |            |
| ⊕                             | Previous   | Next                   | $\odot$    |
| 10FF                          | Alone Dura | 2000                   | 20/00/2022 |

8) You will receive a confirmation screen to say your payment source has been added and assigned to your child's enrolment. If you have more than one child enrolled, all children will be listed in the pop-up box.

| Summary               |                                                                     | 8                    |
|-----------------------|---------------------------------------------------------------------|----------------------|
|                       | S                                                                   |                      |
| Your payme<br>assigne | You are all set!<br>ent source has been a<br>d to the following con | added and<br>htracts |
| 🕉 GYMN                | GJ Gymnastics Jenny                                                 | DEBIT                |
| Go to payment settin  | ıgs                                                                 | ۲                    |

## 9) Linking an existing payment method to your child.

If you have previously saved your payment details in the Online Portal, a payment method will be displayed like the screen below. You must now link this method to your child's account.

| BallaratAquatic       |                     | Book C                     | ු My Bookings         | Account          |              |                                                                                                    | Log out $\ni$       |
|-----------------------|---------------------|----------------------------|-----------------------|------------------|--------------|----------------------------------------------------------------------------------------------------|---------------------|
|                       | Payments            | Contract details My produc | ts Friends and family | Payment settings | Edit profile |                                                                                                    |                     |
|                       |                     | GB G                       | ymnastics Barry       |                  |              |                                                                                                    |                     |
|                       |                     | You                        | have no contract.     |                  |              |                                                                                                    |                     |
| SAVED PAYMENT METHODS |                     |                            |                       |                  |              | Hour payment details are standing of the standing of the st | tored securely.     |
| Ð                     | **** **** **** 1255 |                            |                       | 30/              | /09/2023     |                                                                                                    | Delete              |
|                       |                     | •                          |                       |                  |              |                                                                                                    |                     |
|                       |                     |                            | Add new pa            | yment method     |              |                                                                                                    | $\overline{igodot}$ |
|                       |                     |                            |                       |                  |              |                                                                                                    |                     |

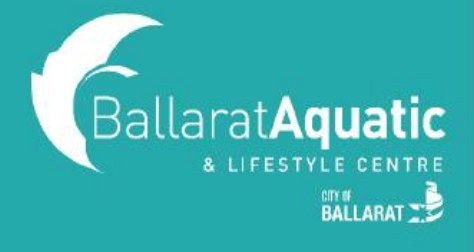

**10)** Select your child's name in the drop-down box and click the 'Select payment method' drop-down arrow. Select the credit card/bank details already saved to link this to your child's enrolment. <u>Repeat this</u> <u>step for all children enrolled.</u> If you would like to add another payment method, continue back to Step 5.

| tt Book ট My Bookings (문 Account                                     | Log out $\supset$                                                                                                    |
|----------------------------------------------------------------------|----------------------------------------------------------------------------------------------------|
| nents Contract details My products Friends and family Payment settin | ngs Edit profile                                                                                                    |
| GJ Gymnastics Jenny                                                  |                                                                                                    |
|                                                                      |                                                                                                    |
| DEBIT                                                                | Select payment method                                                                                                    |
|                                                                      | ment details are stored securely.                                                                                          |
|                                                                      |                                                                                                    |
|                                                                      |                                                                                                    |
|                                                                      |                                                                                                    |
|                                                                      | E Book C My Bookings Account<br>ents Contract details My products Friends and family Payment setti<br>G Gymnastics Jenny O |

**11)** Direct debit details have been successfully saved to your child and their enrolment is confirmed once a payment method has been selected and appears next to their contract.